# Nastavení WireGuard VPN Road Warrior

manuelduss.ch/posts/wireguard-vpn-road-warrior-setup

September 29, 2018

### Zavedení

WireGuard je relativně nový open-source software pro vytváření VPN tunelů na IP vrstvě pomocí nejmodernější kryptografie. Zúčastnil jsem se <u>samoorganizovaného setkání</u> tvůrce a vývojáře Jasona Donenfelda na 34c3, který vysvětlil, jak WireGuard funguje a jak jej lze používat. Docela mě zaujala jeho jednoduchost a zkusil jsem to. Fungovalo to víceméně po vybalení. Nyní jsem vytvořil pokročilejší nastavení pro přístup k mé domácí síti.

V tomto příspěvku na blogu popíšu, jak jej můžete využít ke vzdálenému přístupu k domácí nebo firemní síti z jakékoli externí sítě jako takzvaný road warrior.

### Software WireGuard VPN

Zde je dobrá přednáška od vývojáře WireGuard Jasona Donenfelda, který vysvětluje, co WireGuard umí a jak funguje: <u>https://www.youtube.com/watch?v=eYztYCbV\_8U&t=16s</u>

Některé klíčové vlastnosti z této přednášky:

- WireGuard je řešení VPN (alternativa/náhrada např. OpenVPN nebo IPsec).
- Nastavení a konfigurace WireGuard je velmi jednoduché.
- Implementuje tunelovací protokol vrstvy 3 pro IPv4 a IPv6.
- Je napsán v ~ 4k jednotlivých řádcích kódů.
- Zapouzdřené IP pakety jsou uvnitř UDP paketů.
- Využívá nejmodernější kryptografii (podporovány jsou pouze silné algoritmy jako Curve25519, ChaCha20, Poly1305 nebo BLAKE2 a nelze konfigurovat žádné další šifry).
- WireGuard běží v linuxovém jádře (ale existují i implementace v uživatelském prostoru).

- Lze jej spravovat pomocí běžných síťových nástrojů Linuxu, jako je ip, iptables, …
- Autentizace se provádí pomocí soukromých/veřejných klíčů, podobně jako u SSH klíčů.
- Klienti mohou provádět roaming, jako v mosh ( <u>https://mosh.org/)</u>.
- WireGuard nereaguje na neověřené balíčky, takže není možné zjistit, zda na serveru běží WireGuard, pokud odesílatel není autorizován.
- Poskytuje dokonalé dopředné utajení.
- Nezveřejňuje žádnou identitu, protože veřejné klíče nejsou nikdy přenášeny v čistém textu přes internet.
- Výměna klíčů (ECDH) trvá pouze 1 zpáteční cestu.
- WireGuard je rychlý, protože běží v prostoru jádra a protože použité kryptografické algoritmy jsou také velmi rychlé.

Více informací, whitepaper, pokyny k nastavení nebo ukázky lze nalézt na webových stránkách projektu: https://www.wireguard.com/.

V určitém okamžiku bude WireGuard integrován přímo do linuxového jádra. Linus Torvalds řekl "je to umělecké dílo" a doufá, že bude brzy začleněno do jádra:

https://lists.openwall.net/netdev/2018/08/02/124 .

# Scénář Road Warrior

Silniční bojovník je osoba, která používá mobilního klienta (např. notebook nebo mobilní telefon) pro připojení ke své firemní nebo domácí síti.

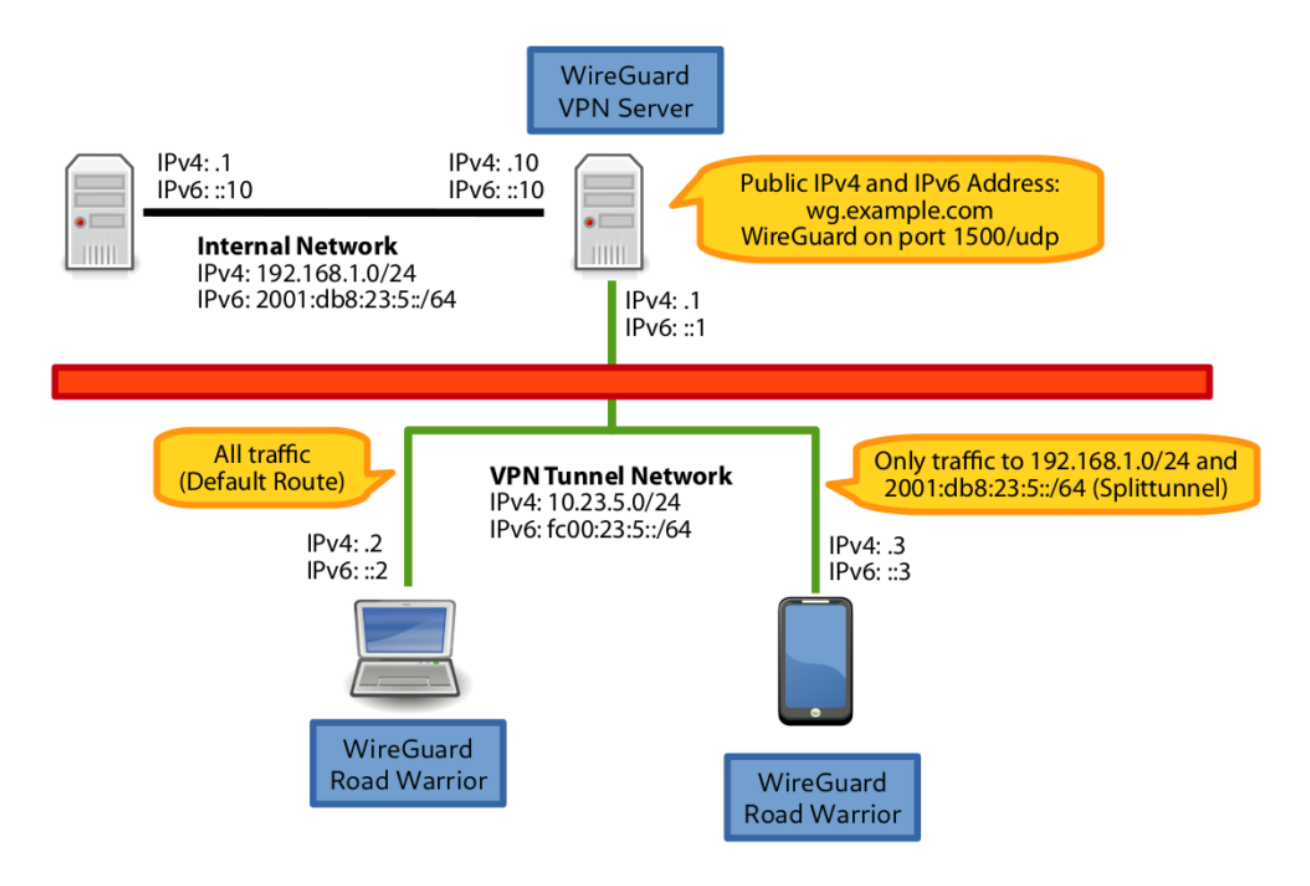

Vlastnosti tohoto nastavení:

- K interní infrastruktuře IPv4 a IPv6 lze přistupovat odkudkoli prostřednictvím IPv4 a IPv6.
- Klienta WireGuard VPN lze nainstalovat a používat na Linuxu a mobilních telefonech, jako je Android.
- Přes VPN lze směrovat buď veškerý provoz (výchozí trasa), nebo pouze provoz požadovaný pro vnitřní síť (split tunneling). To lze nakonfigurovat na klientovi.
- Pokud road warrior nemá připojení IPv6, lze jej zajistit prostřednictvím tunelu VPN.
- VPN server může být také za NAT routerem, protože WireGuard funguje přes UDP.

Poznámka: Pokud roadwarrior naváže VPN spojení s mobilním telefonem a používá mobilní telefon jako WiFi hotspot pro jiné zařízení (např. notebook), provoz z WiFi hotspotu není směrován přes VPN. Nejsem si jistý, proč tomu tak je, ale možná je to omezení operačního systému na mobilním telefonu.

## Instalace softwaru WireGuard

Nainstalujte WireGuard podle pokynů k instalaci ( https://www.wireguard.com/install/).

#### Debian

Přidání repozitáře WireGuard a instalace wireguardbalíčku:

```
echo "deb http://deb.debian.org/debian/ unstable main" | sudo
tee /etc/apt/sources.list.d/unstable-wireguard.list
printf 'Package: *\nPin: release a=unstable\nPin-Priority:
150\n' | sudo tee /etc/apt/preferences.d/limit-unstable
sudo apt update
sudo apt install wireguard
```

### Raspberry Pi

Na Raspberry Pi jej musíte zkompilovat ručně podle tohoto návodu k instalaci: <u>https://github.com/adrianmihalko/raspberrypiwireguard</u>. Nemusíte však instalovat hlavičky jádra přes, rpi-sorucejak bylo zmíněno. Pro instalaci na Raspberry Pi stačí následující příkazy:

sudo apt-get install libmnl-dev build-essential git
git clone https://git.zx2c4.com/WireGuard
cd WireGuard/
cd src/
make
sudo make install

### Arch Linux

Instalace dvou balíčků wireguard z oficiálních repozitářů a balíčku linux-headers (je to nutné, protože modul Wireguard je nainstalován jako modul DKMS):

sudo pacman -S wireguard-dkms wireguard-tools linux-headers

### Android

Nainstalujte si aplikaci WireGuard z obchodu Play: <u>https://play.google.com/store/apps/details?</u> <u>id=com.wireguard.android&hl=cs</u> . Tato aplikace implementuje WireGuard v uživatelském prostoru. Pro použití WireGuard tedy telefon nemusí být rootovaný.

|           |                    | PEGI 3                |                        |           |                                      |
|-----------|--------------------|-----------------------|------------------------|-----------|--------------------------------------|
|           |                    | This app is in develo | opment. It may be unst | able.     |                                      |
|           |                    | This app is compati   | ible with your device. |           | Installed                            |
|           |                    |                       |                        |           | mstaned                              |
| 40        | ‡ 🗣 🕶 🛋 # 🗐 003506 | Roaming               | -                      |           | 4 o                                  |
| WireGuard |                    | 03:36 • Wed, Nov 29   | 8                      | * * ^     | ← dem<br>Status                      |
| martino   | (2                 |                       |                        |           | Public key<br>pLkLQW240              |
| martinogw |                    |                       | ¢                      | <u>م</u>  | Peer<br>Public key<br>JRI8Xc0zKI     |
| thinkpad  |                    |                       |                        |           | Allowed IPs<br>0.0.0.0/0<br>Endpoint |
| vpn-es1   | 0                  | å                     | •                      |           | 163.172.16                           |
| vpn-se1   |                    | <b>10</b>             | 44                     |           |                                      |
|           |                    | demo                  | Atavachron             | F SFR     |                                      |
|           |                    |                       | _                      | ~         |                                      |
|           |                    | R                     |                        | *         |                                      |
|           |                    | Hotspot               | Portrait               | Bluetooth |                                      |
|           | •                  |                       |                        |           |                                      |

#### Test instalace

Můžete otestovat, zda wireguardje načten modul jádra:

\$ lsmod | grep -i wireguard wireguard 147456 0 ip6\_udp\_tunnel 16384 1 wireguard udp\_tunnel 16384 1 wireguard ipv6 434176 33 nf\_conntrack\_ipv6,nf\_nat\_masquerade\_ipv6,nf\_defrag\_ipv6,wiregua rd,nf\_nat\_ipv6

### Generování klíčů serveru

Aby bylo zajištěno, že všechny soubory mají správná oprávnění (čitelná a zapisovatelná pouze vlastníkem souboru, kterým je v tomto případě uživatel root), umaskmusí být nastavena na 077:

umask 077

Konfigurace se provádí v /etc/wireguardadresáři. Vygenerujte soukromý a veřejný klíč pro server:

```
cd /etc/wireguard
wg genkey | tee server-private.key | wg pubkey > server-
public.key
ls -l server-private.key server-public.key
```

Příklad klíče serveru:

```
# cat server-private.key server-public.key
mNt0Gx2Af/0CkT9FchX3nybsaXUAerglnuMnSud4z1k=
3oPm1WH3RXv+8zCEQ7onRAYJWAvuHKo/10fIiTE5LDc=
```

### Generování klientského klíče

Vygenerujte soukromý a veřejný klíč pro každého klienta. Poznámka: Tyto klíče lze také kompletně vygenerovat na klientovi.

notebook:

```
cd /etc/wireguard
wg genkey | tee notebook-private.key | wg pubkey > notebook-
public.key
ls -l notebook-*
```

Příklad klíče:

```
# cat notebook-private.key notebook-public.key
OPTN5qb4FFulEBFLlrmC1sFTawT6AmdhsAbigpCMemw=
UGyBshzPfAH0U4QAgGJHe07LfUz4RcHA9PhUlUC4cCA=
```

To samé pro mobilní telefon:

```
wg genkey | tee mobile-private.key | wg pubkey > mobile-
public.key
ls -1 mobile*
```

#### WireGuard

Vytvořte nový konfigurační soubor pro server v /etc/wireguard/wg0.conf. Název souboru určuje název síťového rozhraní VPN. V tomto případě bude nové síťové rozhraní pojmenováno wg0.

```
# cd /etc/wireguard
# ls -l wg0.conf
-rw----- 1 root root 713 Sep 23 17:33 wg0.conf
# cat wg0.conf
[Interface]
Address = 10.23.5.1/24, fc00:23:5::1/64
ListenPort = 1500
PrivateKey = mNt0Gx2Af/OCkT9FchX3nybsaXUAerglnuMnSud4z1k=
PreUp = iptables -t nat -A POSTROUTING -s 10.23.5.0/24
                                                        - 0
enxb827eb7dc89a -j MASQUERADE; ip6tables -t nat -A POSTROUTING
-s fc00:23:5::/64 -o enxb827eb7dc89a -j MASQUERADE
PostDown = iptables -t nat -D POSTROUTING -s 10.23.5.0/24
                                                            - 0
enxb827eb7dc89a - j MASQUERADE; ip6tables -t nat -D POSTROUTING
-s fc00:23:5::/64 -o enxb827eb7dc89a -j MASQUERADE
# Notebook
[Peer]
PublicKey = UGyBshzPfAH0U4QAgGJHe07LfUz4RcHA9PhUlUC4cCA=
AllowedIPs = 10.23.5.2/32, fc00:23:5::2/128
# Mobile
[Peer]
PublicKey = 1xy8XRtUQT/9AwYWlEXsWCezNjfiFjXaBy40UUtAWBo=
```

AllowedIPs = 10.23.5.3/32, fc00:23:5::3/128

Část vysvětlení konfigurace Interface:

- Address: Server získá přidělenou adresu IPv4 10.23.5.1/24a adresu IPv6 fc00:23:5::1/64.
- ListenPort: Server bude na portu naslouchat paketům UDP1500.
- PrivateKey: Toto je soukromý klíč serveru vygenerovaný dříve.

- PreUp: Pravidlo iptables/ ip6tablesv natřetězci je přidáno před vytvořením rozhraní pro provádění NAT mezi klienty VPN a cílem. Rozhraní (-o enxb827eb7dc89a) je třeba upravit podle názvu odchozího rozhraní na VPN serveru.
- PreDown: Když je server VPN zastaven, pravidla NAT budou odstraněna.

Část vysvětlení konfigurace Peer:

- PublicKey: Veřejný klíč klientů (vygenerovaný dříve)
- AllowedIPs: Toto je nejsložitější možnost konfigurace, která mě ze začátku trochu mátla. Tato možnost vždy zahrnuje pouze IP adresy nebo sítě, které jsou dostupné na vzdáleném místě. Nejde o IP adresu/síť mimo tunel (takže žádná konfigurace, ze které veřejné IP adresy se klient smí připojit), ale pouze o adresy/sítě, které jsou přenášeny uvnitř tunelu! Ve scénáři road warrior, kde klient neposkytuje serveru celou síť, je síťová maska vždy /32 na IPv4 nebo /128IPv6. Pakety na serveru VPN s touto cílovou IP adresou jsou odesílány tomuto zadanému partnerovi. Tento peer může také odesílat balíčky pouze z této zdrojové IP adresy na server VPN. Je také důležité vědět, že AllowedIPs ve stejném konfiguračním souboru nejsou žádní kolegové se stejnými adresami/sítěmi. Pokud by tomu tak bylo, server by nevěděl, kterému peeru má server posílat balíčky odpovídající více peerům se stejnou konfigurovanou sítí.

### Přesměrování IP

Přesměrování IP musí být povoleno na IPv4 i IPv6. Vytvoření konfiguračního souboru /etc/sysctl.d/wireguard.conf:

# ls -l /etc/sysctl.d/wireguard.conf
-rw----- 1 root root 53 Sep 25 22:23
/etc/sysctl.d/wireguard.conf
# cat /etc/sysctl.d/wireguard.conf
net.ipv4.ip\_forward=1
net.ipv6.conf.all.forwarding=1

Načítání konfigurace:

```
# sysctl -p /etc/sysctl.d/wireguard.conf
net.ipv4.ip_forward = 1
net.ipv6.conf.all.forwarding = 1
```

### Konfigurace klienta

#### Směrování veškerého provozu (výchozí trasa)

Konfigurační soubor, který bude směrovat veškerý provoz přes VPN:

```
# cd /etc/wireguard
# ls -l client-notebook_dgw.conf
-rw----- 1 root root 245 Sep 23 20:34 client-
notebook_dgw.conf
# cat client-notebook_dgw.conf
[Interface]
PrivateKey = OPTN5qb4FFulEBFLlrmC1sFTawT6AmdhsAbigpCMemw=
Address = 10.23.5.2/24, fc00:23:5::2/64
DNS = 8.8.8.8
[Peer]
PublicKey = 30Pm1WH3RXv+8zCEQ7onRAYJWAvuHKo/10fIiTE5LDc=
Endpoint = wg.example.com:1500
AllowedIPs = 0.0.0.0/0, ::/0
```

Část vysvětlení konfigurace Interface:

- Address: Klient získá přidělenou adresu IPv4 10.23.5.2/24a adresu IPv6 fc00:23:5::2/64.
- PrivateKey: Toto je soukromý klíč klienta.
- DNS: Tento server DNS se používá na klientovi. Může to být server DNS ve vzdálené síti.

Část vysvětlení konfigurace Peer:

- PublicKey: Toto je veřejný klíč serveru VPN.
- Endpoint: Toto je název hostitele serveru VPN.

 AllowedIPs: Veškerý provoz odpovídající těmto sítím je odesílán přes tunel VPN. V tomto případě 0.0.0.0/0to ::/0znamená, že veškerý provoz IPv4 a veškerý provoz IPv6 je směrován přes VPN.

#### Dělené tunelování

```
Konfigurační soubor, který bude přes VPN směrovat pouze provoz
pro VPN (10.23.5.0/24a fc00:23:5::/64) a pro vzdálenou síť (
).192.168.1.0/24
# cd /etc/wireguard
# ls -l client-mobile_splittunnel.conf
-rw----- 1 root root 355 Sep 23 20:39 client-
mobile_splittunnel.conf
# cat client-mobile_splittunnel.conf
[Interface]
PrivateKey = kKcKPZoC4gULX0mpDi54sAy5tQvnFEn6J8yXC80xukY=
Address = 10.23.5.3/24, fc00:23:5::3/64
DNS = 8.8.8.8
[Peer]
PublicKey = 3oPm1WH3RXv+8zCEQ7onRAYJWAvuHKo/10fIiTE5LDc=
Endpoint = wg.example.com:1500
AllowedIPs = 10.23.5.0/24, fc00:23:5::/64, 192.168.1.0/24,
2001:db8:23:5::/64
```

Jediný rozdíl je v AllowedIPsdirektivě, která vytváří nastavení rozděleného tunelování VPN. Přes VPN je směrován pouze provoz pro poskytované sítě.

### Aspekty při používání NAT nebo stavových firewallů

Pokud je server za NAT nebo stavovým firewallem a klient na server po určitou dobu neodesílá žádný provoz, NAT router/firewall odstraní stav hostitele z tabulky připojení. Když nyní server odešle paket klientovi, klient již nebude moci tento paket přijmout, protože NAT router/firewall neví, co s tímto paketem dělat. Chcete-li tento problém vyřešit, PersistentKeepalivelze tuto možnost použít k pravidelnému odesílání prázdného ověřeného paketu na server, aby bylo připojení otevřené. WireGuard navrhuje hodnotu 25 sekund, která by fungovala s širokou škálou firewallů. (Děkuji Rameshovi za <u>komentář</u>.)

PeerPokud je tedy server za NAT nebo stavovým firewallem, měla by být v sekci konfigurace klienta přidána následující možnost :

```
PersistentKeepalive = 25
```

#### Využití serveru

#### Start/Stop ručně

Ruční spuštění serveru VPN:

```
# wg-quick up wg0
[#] iptables -t nat -A POSTROUTING -s 10.23.5.0/24 -0
enxb827eb7dc89a -j MASQUERADE; ip6tables -t nat -A POSTROUTING
-s fc00:23:5::/64 -o enxb827eb7dc89a -j MASQUERADE
[#] ip link add wg0 type wireguard
[#] wg setconf wg0 /dev/fd/63
[#] ip address add 10.23.5.1/24 dev wg0
[#] ip address add fc00:23:5::1/64 dev wg0
[#] ip link set mtu 1420 dev wg0
[#] ip link set wg0 up
[#] ip route add fc00:23:5::/64 dev wg0
```

Opětovné zastavení služby:

```
# wg-quick down wg0
[#] ip link delete dev wg0
[#] iptables -t nat -D POSTROUTING -s 10.23.5.0/24 -o
enxb827eb7dc89a -j MASQUERADE; ip6tables -t nat -D POSTROUTING
-s fc00:23:5::/64 -o enxb827eb7dc89a -j MASQUERADE
```

#### Start/Stop pomocí systemd

Spuštění služby:

# systemctl start wg-quick@wg0

Zobrazují se podrobnosti o službě:

```
# systemctl status wg-guick@wg0
• wg-quick@wg0.service - WireGuard via wg-quick(8) for wg0
Loaded: loaded (/lib/systemd/system/wg-quick@.service; enabled;
vendor preset: en
Active: active (exited) since Sun 2018-09-23 20:48:10 CEST; 9s
ago
Docs: man:wg-quick(8)
man:wq(8)
https://www.wireguard.com/
https://www.wireguard.com/quickstart/
https://git.zx2c4.com/WireGuard/about/src/tools/man/wg-guick.8
https://git.zx2c4.com/WireGuard/about/src/tools/man/wg.8
Process: 18609 ExecStart=/usr/bin/wg-quick up wg0 (code=exited,
status=0/SUCCESS)
Main PID: 18609 (code=exited, status=0/SUCCESS)
Sep 23 20:48:09 wgpi systemd[1]: Starting WireGuard via wg-
quick(8) for wg0...
Sep 23 20:48:09 wgpi wg-quick[18609]: [#] iptables -t nat -A
POSTROUTING -s 10.23.5.
Sep 23 20:48:10 wgpi wg-quick[18609]: [#] ip link add wg0 type
wirequard
Sep 23 20:48:10 wgpi wg-quick[18609]: [#] wg setconf wg0
/dev/fd/63
Sep 23 20:48:10 wgpi wg-quick[18609]: [#] ip address add
10.23.5.1/24 dev wg0
Sep 23 20:48:10 wgpi wg-quick[18609]: [#] ip address add
fc00:23:5::1/64 dev wq0
Sep 23 20:48:10 wgpi wg-quick[18609]: [#] ip link set mtu 1420
dev wq0
Sep 23 20:48:10 wgpi wg-quick[18609]: [#] ip link set wg0 up
Sep 23 20:48:10 wgpi wg-quick[18609]: [#] ip route add
fc00:23:5::/64 dev wq0
Sep 23 20:48:10 wgpi systemd[1]: Started WireGuard via wg-
quick(8) for wg0.
```

Opětovné zastavení služby:

# systemctl stop wg-quick@wg0

Služba je nyní zastavena:

```
# systemctl status wg-guick@wg0
• wg-quick@wg0.service - WireGuard via wg-quick(8) for wg0
Loaded: loaded (/lib/systemd/system/wg-quick@.service; enabled;
vendor preset: en
Active: inactive (dead) since Sun 2018-09-23 20:48:25 CEST; 37s
ago
Docs: man:wg-quick(8)
man:wq(8)
https://www.wireguard.com/
https://www.wireguard.com/quickstart/
https://git.zx2c4.com/WireGuard/about/src/tools/man/wg-guick.8
https://git.zx2c4.com/WireGuard/about/src/tools/man/wg.8
Process: 18667 ExecStop=/usr/bin/wg-quick down wg0
(code=exited, status=0/SUCCESS)
Process: 18609 ExecStart=/usr/bin/wg-quick up wg0 (code=exited,
status=0/SUCCESS)
Main PID: 18609 (code=exited, status=0/SUCCESS)
Sep 23 20:48:10 wgpi wg-quick[18609]: [#] ip address add
10.23.5.1/24 dev wg0
Sep 23 20:48:10 wgpi wg-quick[18609]: [#] ip address add
fc00:23:5::1/64 dev wg0
Sep 23 20:48:10 wgpi wg-quick[18609]: [#] ip link set mtu 1420
dev wg0
Sep 23 20:48:10 wgpi wg-quick[18609]: [#] ip link set wg0 up
Sep 23 20:48:10 wgpi wg-quick[18609]: [#] ip route add
fc00:23:5::/64 dev wg0
Sep 23 20:48:10 wgpi systemd[1]: Started WireGuard via wg-
quick(8) for wg0.
Sep 23 20:48:25 wgpi systemd[1]: Stopping WireGuard via wg-
quick(8) for wg0...
Sep 23 20:48:25 wgpi wg-quick[18667]: [#] ip link delete dev
wq0
Sep 23 20:48:25 wgpi wg-quick[18667]: [#] iptables -t nat -D
POSTROUTING -s 10.23.5.
Sep 23 20:48:25 wgpi systemd[1]: Stopped WireGuard via wg-
quick(8) for wq0.
```

Automaticky spustit službu při spuštění systému:

# systemctl enable wg-quick@wg0

Znovu zakažte službu při spuštění:

# systemctl disable wg-quick@wg0

#### Ověřování

wg0Při spuštění služby se vytvoří nové síťové rozhraní :

```
# ip a l wg0
26: wg0: <POINTOPOINT,NOARP,UP,LOWER_UP> mtu 1420 qdisc noqueue
state UNKNOWN group default qlen 1000
link/none
inet 10.23.5.1/24 scope global wg0
valid_lft forever preferred_lft forever
inet6 fc00:23:5::1/64 scope global
valid_lft forever preferred_lft forever
```

Trasa je odeslána podle AllowedIPssměrnice:

# ip route default via 192.168.1.1 dev enxb827eb7dc89a src 192.168.1.10 metric 202 10.23.5.0/24 dev wg0 proto kernel scope link src 10.23.5.1 192.168.1.0/24 dev enxb827eb7dc89a proto kernel scope link src 192.168.1.10 metric 202

Zobrazení aktuální konfigurace:

```
# wg show
interface: wg0
public key: 3oPm1WH3RXv+8zCEQ7onRAYJWAvuHKo/10fIiTE5LDc=
private key: (hidden)
listening port: 1500
```

```
peer: UGyBshzPfAH0U4QAgGJHe07LfUz4RcHA9PhUlUC4cCA=
allowed ips: 10.23.5.2/32, fc00:23:5::2/32
peer: 1xy8XRtUQT/9AwYWlEXsWCezNjfiFjXaBy40UUtAWBo=
allowed ips: 10.23.5.3/32, fc00:23:5::3/32
```

Pokud jsou klienti připojeni, zobrazí se další data:

```
# wg show
interface: wg0
public key: 3oPm1WH3RXv+8zCEQ7onRAYJWAvuHKo/10fIiTE5LDc=
private key: (hidden)
listening port: 1500
```

```
peer: 1xy8XRtUQT/9AwYWlEXsWCezNjfiFjXaBy40UUtAWBo=
endpoint: 178.197.42.137:18822
allowed ips: 10.23.5.3/32, fc00:23:5::3/128
latest handshake: 4 seconds ago
transfer: 788 B received, 732 B sent
```

```
peer: UGyBshzPfAH0U4QAgGJHe07LfUz4RcHA9PhUlUC4cCA=
endpoint: 178.197.42.137:18821
allowed ips: 10.23.5.2/32, fc00:23:5::2/128
latest handshake: 16 seconds ago
transfer: 6.61 KiB received, 6.07 KiB sent
```

Zobrazení podrobné konfigurace rozhraní:

```
# wg showconf wg0
[Interface]
ListenPort = 1500
PrivateKey = mNt0Gx2Af/0CkT9FchX3nybsaXUAerglnuMnSud4z1k=
[Peer]
PublicKey = UGyBshzPfAH0U4QAgGJHe07LfUz4RcHA9PhUlUC4cCA=
[Peer]
PublicKey = 1xy8XRtUQT/9AwYWlEXsWCezNjfiFjXaBy40UUtAWBo=
AllowedIPs = 10.23.5.0/24, fc00:23:5::/64
```

### Použití klienta

Kopírování konfiguračního souboru klienta do /etc/wireguard:

```
# cd /etc/wireguard
# ls -l wg0.conf
-rw----- 1 root root 245 Sep 23 21:17 wg0.conf
# cat wg0.conf
[Interface]
PrivateKey = OPTN5qb4FFulEBFLlrmC1sFTawT6AmdhsAbigpCMemw=
Address = 10.23.5.2/24, fc00:23:5::2/64
DNS = 8.8.8.8
```

```
Endpoint = wg.example.com:1500
```

```
AllowedIPs = 0.0.0.0/0, ::/0
```

Spuštění služby stejným způsobem jako na serveru:

```
# wg-quick up wg0
[#] ip link add wg0 type wireguard
[#] wg setconf wg0 /dev/fd/63
[#] ip address add 10.23.5.2/24 dev wg0
[#] ip address add fc00:23:5::2/64 dev wg0
[#] ip link set mtu 1420 dev wg0
[#] ip link set wg0 up
[#] resolvconf -a tun.wg0 -m 0 -x
[#] wg set wg0 fwmark 51820
[#] ip -6 route add ::/0 dev wg0 table 51820
[#] ip -6 rule add not fwmark 51820 table 51820
[#] ip -6 rule add table main suppress_prefixlength 0
[#] ip -4 route add 0.0.0/0 dev wg0 table 51820
[#] ip -4 rule add not fwmark 51820 table 51820
[#] ip -4 rule add not fwmark 51820 table 51820
[#] ip -4 rule add not fwmark 51820 table 51820
[#] ip -4 rule add not fwmark 51820 table 51820
[#] ip -4 rule add not fwmark 51820 table 51820
```

Bylo vytvořeno nové síťové rozhraní:

```
# ip a l wg0
4: wg0: <POINTOPOINT,NOARP,UP,LOWER_UP> mtu 1420 qdisc noqueue
state UNKNOWN group default qlen 1
link/none
inet 10.23.5.2/24 scope global wg0
valid_lft forever preferred_lft forever
inet6 fc00:23:5::2/64 scope global
valid_lft forever preferred_lft forever
```

VPN funguje:

# ping 10.23.5.1
PING 10.23.5.1 (10.23.5.1) 56(84) bytes of data.
64 bytes from 10.23.5.1: icmp\_seq=1 ttl=64 time=284 ms
64 bytes from 10.23.5.1: icmp\_seq=2 ttl=64 time=63.3 ms
64 bytes from 10.23.5.1: icmp\_seq=3 ttl=64 time=225 ms
64 bytes from 10.23.5.1: icmp\_seq=4 ttl=64 time=150 ms
^C
--- 10.23.5.1 ping statistics --4 packets transmitted, 4 received, 0% packet loss, time 3004ms
rtt min/avg/max/mdev = 63.345/180.886/284.496/82.871 ms

Zobrazení spojení:

# wg show interface: wg0 public key: UGyBshzPfAH0U4QAgGJHe07LfUz4RcHA9PhUlUC4cCA= private key: (hidden) listening port: 52682 fwmark: 0xca6c

peer: 3oPm1WH3RXv+8zCEQ7onRAYJWAvuHKo/10fIiTE5LDc= endpoint: 178.194.23.5:1500 allowed ips: 0.0.0.0/0, ::/0 latest handshake: 5 seconds ago transfer: 604 B received, 660 B sent

Protože AllowedIPsje direktiva nakonfigurována na 0.0.0/0a ::/0, veškerý provoz je směrován přes VPN:

# curl -L motd.ch/ip.php
178.194.23.5

IPv4 i IPv6 fungují přes tunel:

| • IPv6       | 6 test - IPv6/4 c        | onnect × +                                      |     |                      |             |     |
|--------------|--------------------------|-------------------------------------------------|-----|----------------------|-------------|-----|
| $\leftarrow$ | ) × @                    | i ipv6-test.com                                 |     | (80%) 👽 🏠 🔍 Search   | - III\      | ▣ ≡ |
| YouTube      |                          |                                                 |     |                      |             |     |
|              | ipv <mark>6</mark> test  | General Speed Ping Website Stats                | API |                      |             |     |
|              | IPv4 connectivity        |                                                 |     | Score                | I           |     |
|              | IPv4                     | Supported                                       | 0   |                      | 14 / 20     |     |
| G            | Address                  | 178.194.                                        |     |                      | ·           |     |
| f            | Hostname                 | amic.wline.res.cust.swisscom.                   | 0   | Browser              | C           |     |
|              | ISP                      | Swisscom (Schweiz) AG - Bluewin 👯               | 0   | Default IPv4         | Θ           |     |
| -            |                          |                                                 |     | Fallback No          | 0           |     |
| +            | IPv6 connectiv           | vity                                            | C   |                      |             |     |
|              | IPv6                     | Supported                                       | 0   | DNS                  | C           |     |
|              | Address                  | 2a02:120b:                                      | 0   | DNS4 + IP6 Reachable | Θ           |     |
|              | Туре                     | Native IPv6                                     | 0   | DNS6 + IP4 Reachable | 0           |     |
|              | SLAAC                    | No                                              |     | DNS6 + IP6 Reachable | Θ           |     |
|              | ICMP                     | Filtered                                        | 0   | Mara                 |             |     |
|              | Hostname                 | :ust.swisscom.ch                                | 0   | More                 |             |     |
|              | ISP                      | Swisscom 6RD 🔩                                  | 8   | Speed test »         | Ping test » |     |
| Turnefe      | min n data fua na s      |                                                 |     |                      |             |     |
| Transfe      | ISP<br>rring data from p | Swisscom 6RD 📢<br>pagead2.googlesyndication.com | 0   | Speed test »         | Ping test » |     |

## Zastavení VPN:

# wg-quick down wg0
[#] ip -4 rule delete table 51820
[#] ip -4 rule delete table main suppress\_prefixlength 0
[#] ip -6 rule delete table 51820
[#] ip -6 rule delete table main suppress\_prefixlength 0
[#] ip link delete dev wg0
[#] resolvconf -d tun.wg0

Spuštění přes službu systemd:

# systemctl start wg-quick@wg0

Zastavení přes systemd:

# systemctl stop wg-quick@wg0

Postavení:

# systemctl status wg-guick@wg0 • wg-quick@wg0.service - WireGuard via wg-quick(8) for wg0 Loaded: loaded (/lib/systemd/system/wg-guick@.service; disabled; vendor prese Active: inactive (dead) Docs: man:wq-quick(8) man:wg(8)https://www.wirequard.com/ https://www.wireguard.com/quickstart/ https://git.zx2c4.com/WireGuard/about/src/tools/man/wg-guick.8 https://git.zx2c4.com/WireGuard/about/src/tools/man/wg.8 Sep 23 21:54:35 dimmbar wg-quick[1629]: [#] ip -4 rule add table main suppress\_p Sep 23 21:54:35 dimmbar systemd[1]: Started WireGuard via wgquick(8) for wg0. Sep 23 21:54:46 dimmbar systemd[1]: Stopping WireGuard via wgquick(8) for wg0... Sep 23 21:54:47 dimmbar wg-quick[1732]: [#] ip -4 rule delete table 51820 Sep 23 21:54:47 dimmbar wg-quick[1732]: [#] ip -4 rule delete table main suppres Sep 23 21:54:47 dimmbar wg-quick[1732]: [#] ip -6 rule delete table 51820 Sep 23 21:54:47 dimmbar wg-quick[1732]: [#] ip -6 rule delete table main suppres Sep 23 21:54:47 dimmbar wg-quick[1732]: [#] ip link delete dev wq0 Sep 23 21:54:47 dimmbar wg-quick[1732]: [#] resolvconf -d tun.wq0 Sep 23 21:54:47 dimmbar systemd[1]: Stopped WireGuard via wgquick(8) for wg0.

#### Použití mobilního klienta

Generování QR kódu pro mobilního klienta:

# qrencode -t ansiutf8 < client-mobile\_splittunnel.conf</pre>

Přidání nového připojení VPN výběrem Create from QR code:

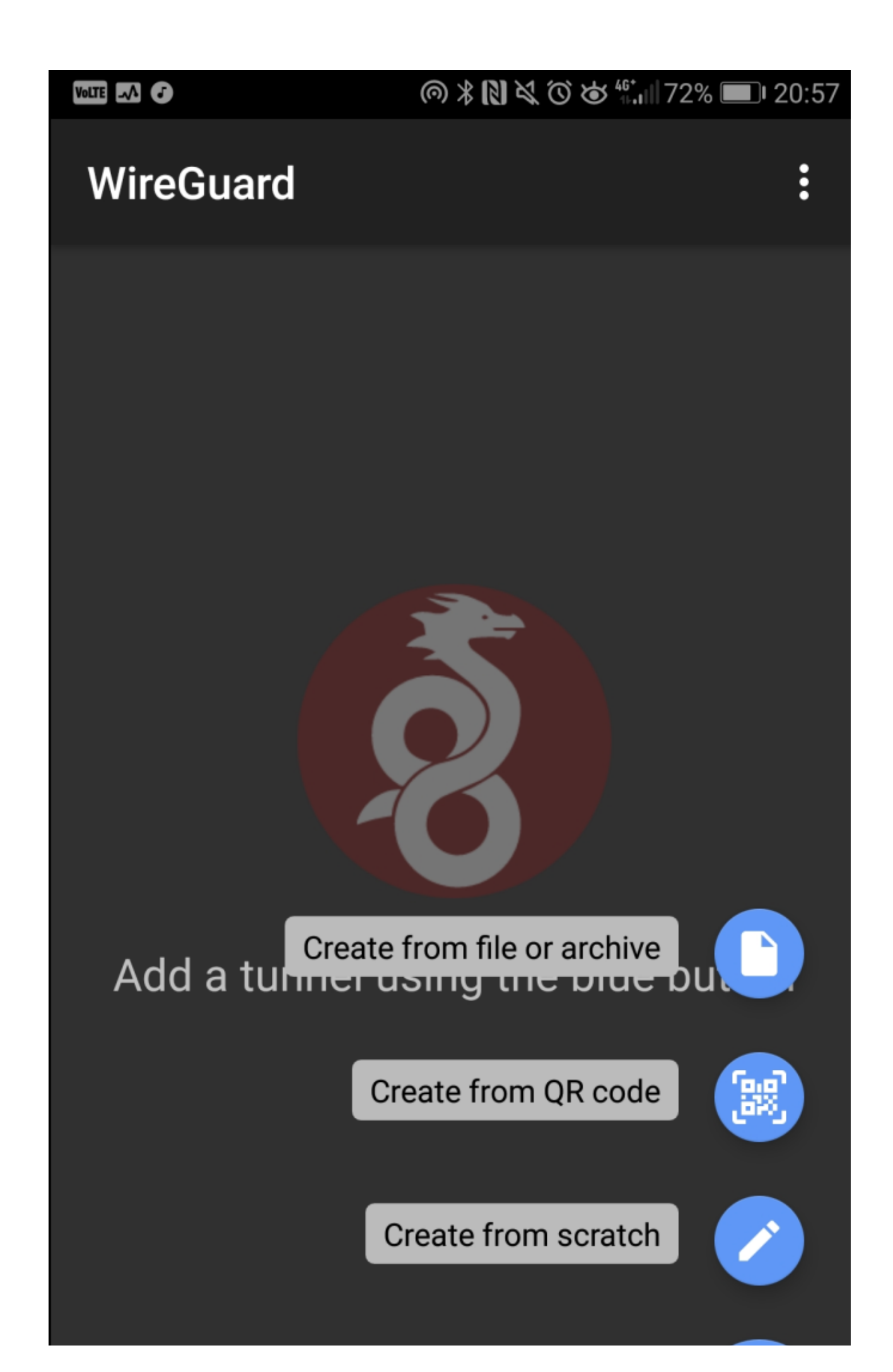

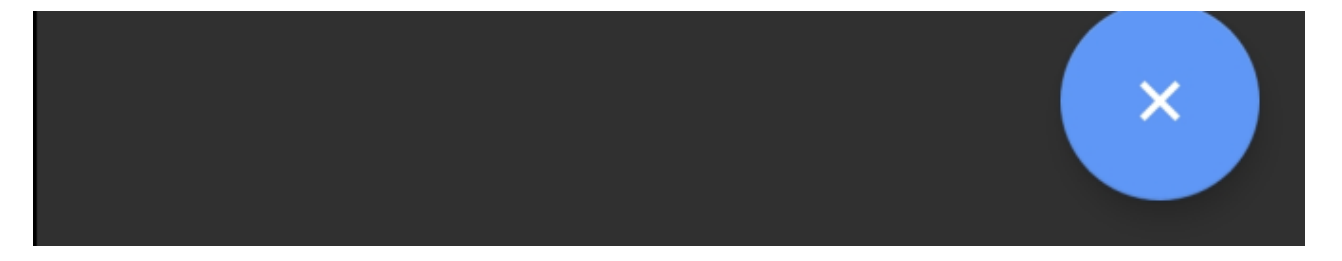

Skenování QR kódu:

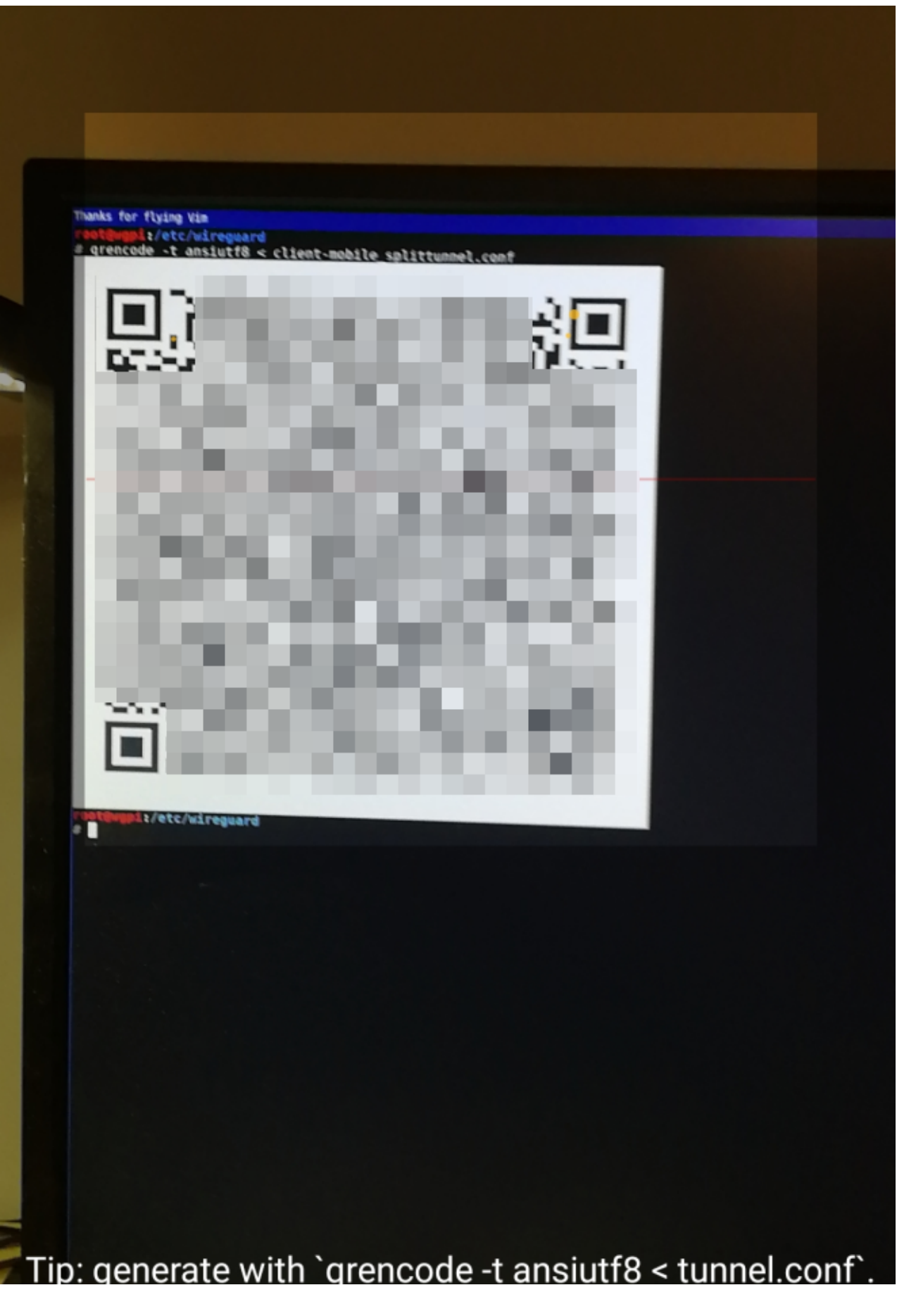

Povolení VPN:

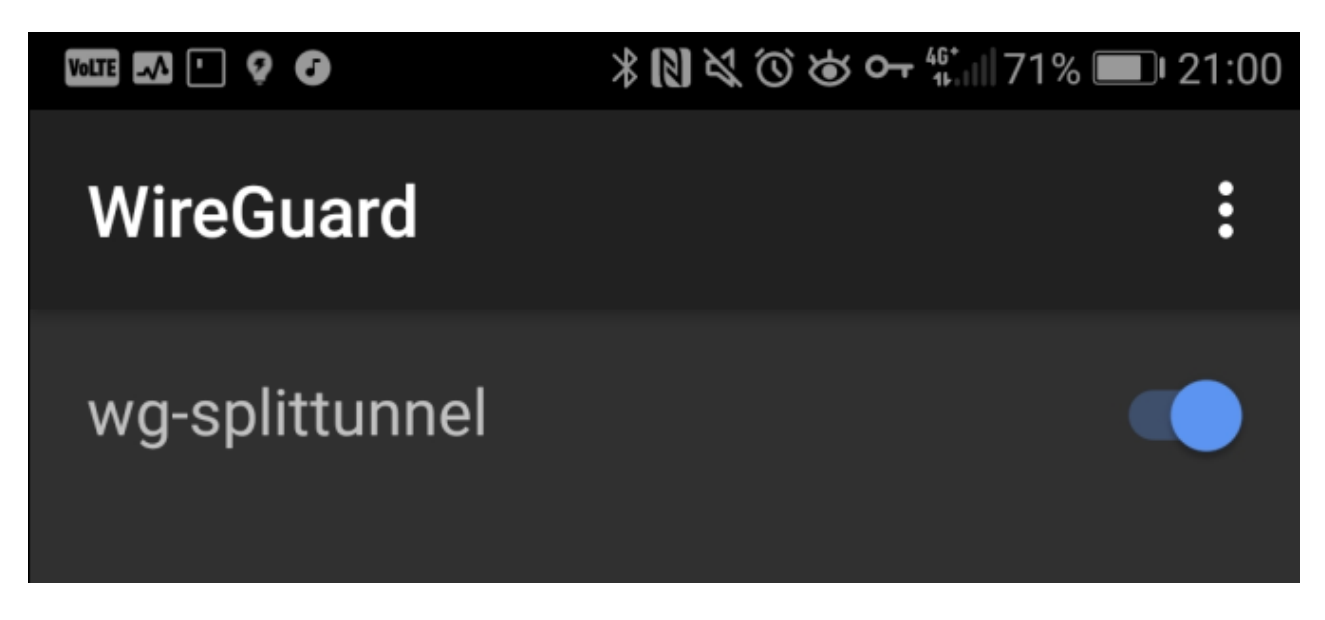

Bylo vytvořeno nové síťové rozhraní s nakonfigurovanými IP adresami:

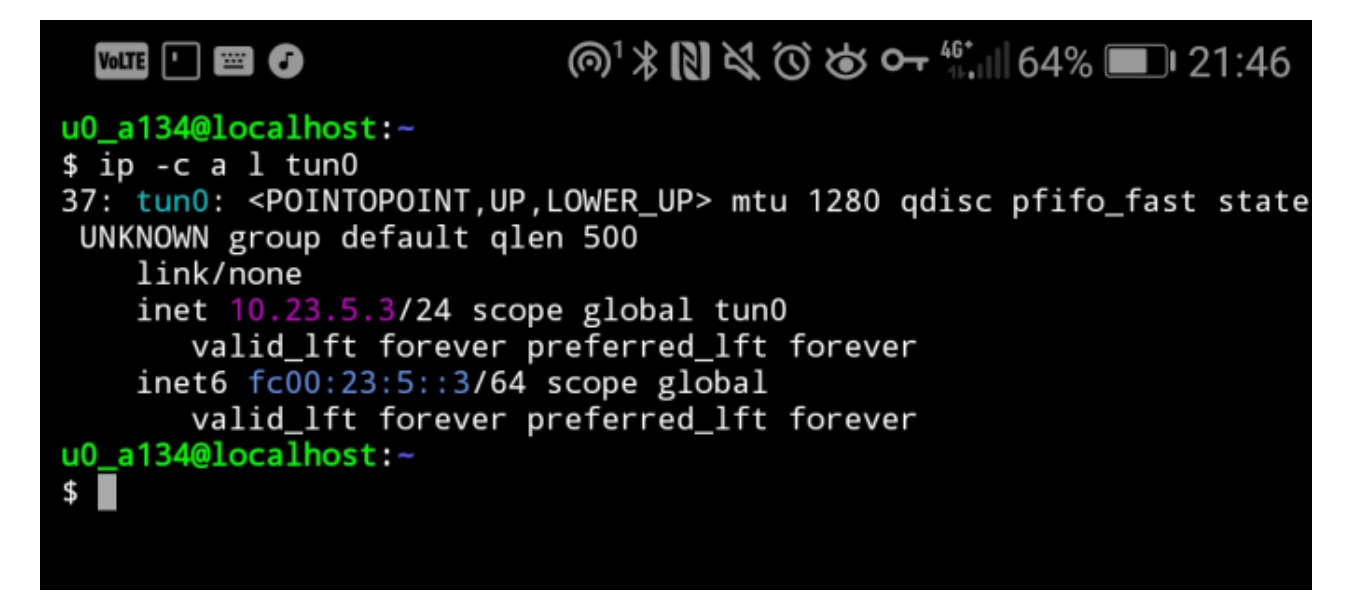

Přístup ke vzdálené síti:

#### u0\_a134@localhost:~

\$ ping 192.168.1.1 PING 192.168.1.1 (192.168.1.1) 56(84) bytes of data. 64 bytes from 192.168.1.1: icmp\_seq=1 ttl=63 time=118 ms 64 bytes from 192.168.1.1: icmp\_seq=2 ttl=63 time=52.9 ms 64 bytes from 192.168.1.1: icmp\_seq=3 ttl=63 time=57.4 ms 64 bytes from 192.168.1.1: icmp\_seq=4 ttl=63 time=103 ms ^C --- 192.168.1.1 ping statistics ---4 packets transmitted, 4 received, 0% packet loss, time 3004ms rtt min/avg/max/mdev = 52.902/83.073/118.144/28.417 ms u0\_a134@localhost:~ \$ ESC HOME 1 END PGUP / CTRL ALT TAB PGDN Ļ 4 Ì 2 3 4 5 6 7 8 9 1 0 i t q W е r Z u 0 р f d h i k I g S а

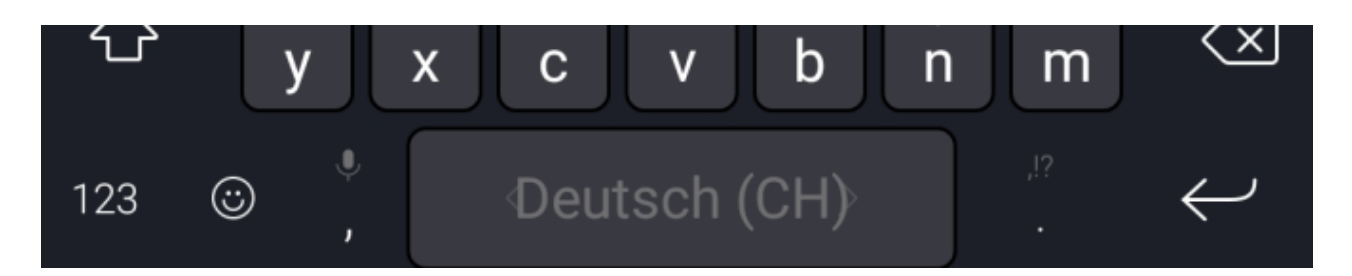

Je také možné oslovit další klienty VPN (brána firewall tomu nebrání):

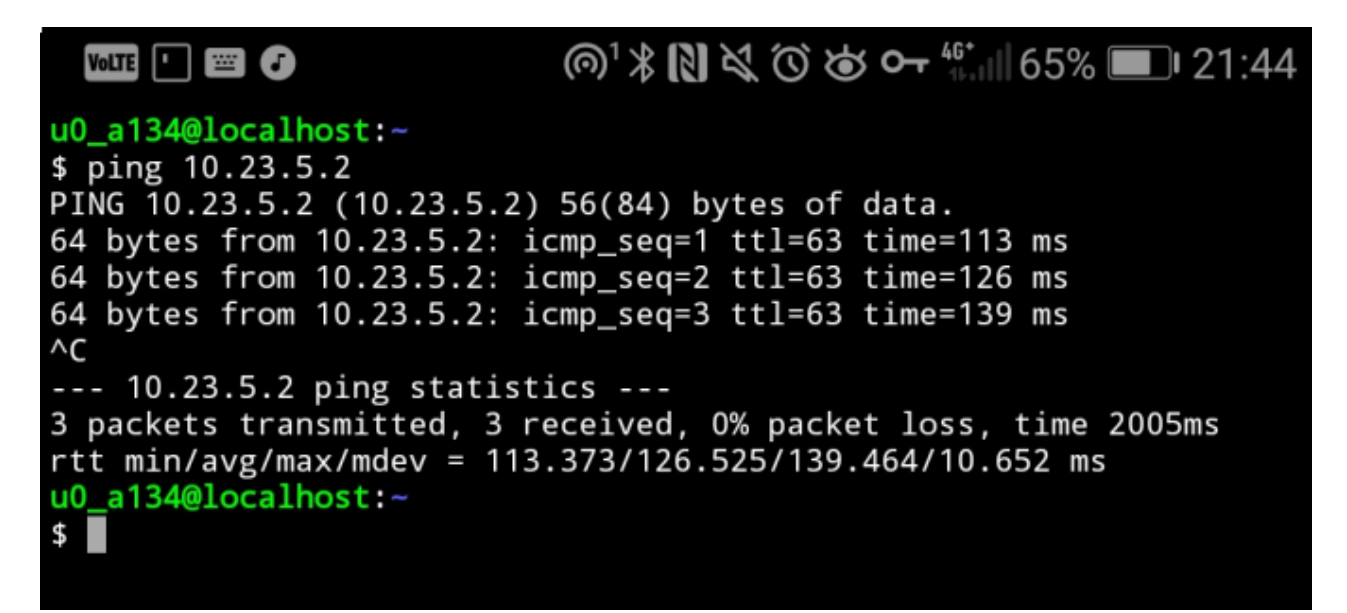

Protože se používá rozdělené tunelování, normální síťový provoz neprochází přes pole VPN:

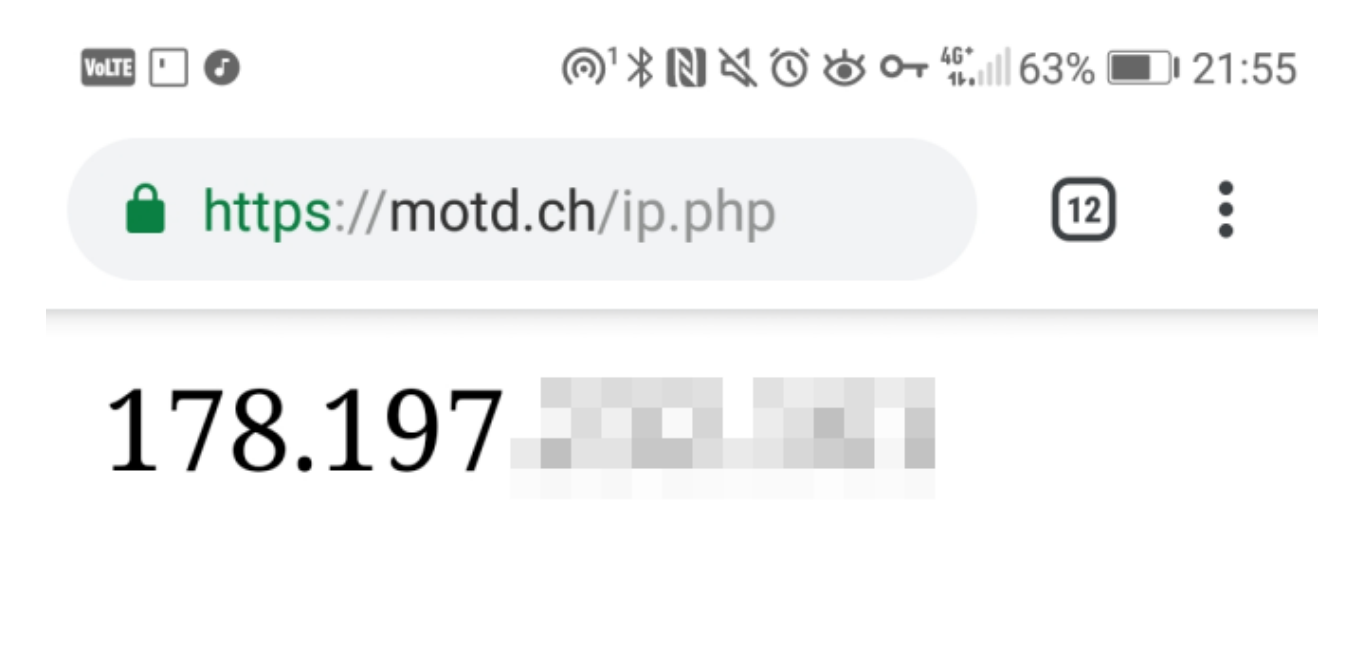

Ladění (aktualizace z 23. 3. 2019)

#### Wireshark

Wireshark má disektor pro WireGuard :

| * <u>-</u>                                                                 | K-                                                        |                       |                      |                  |                                                                |   |  |  |  |  |
|----------------------------------------------------------------------------|-----------------------------------------------------------|-----------------------|----------------------|------------------|----------------------------------------------------------------|---|--|--|--|--|
| File Edit View Go Capture Analyze Statistics Telephony Wireless Tools Help |                                                           |                       |                      |                  |                                                                |   |  |  |  |  |
| Ĺ                                                                          | 1 🗖 🧟 🎯 🚞                                                 |                       | و کې 😫 🗢 ቀ           |                  |                                                                |   |  |  |  |  |
| wg                                                                         |                                                           |                       |                      |                  |                                                                |   |  |  |  |  |
| No.                                                                        | Time                                                      | Source                | Destination          | Protocol         | Length Info                                                    | _ |  |  |  |  |
|                                                                            | 316 135.156121                                            |                       | 192.168.23.10        | WireGuard        | 172 Transport Data, receiver=0x7630320B, counter=10, datalen=9 | 6 |  |  |  |  |
|                                                                            | 319 136.169562                                            |                       | 192.168.23.10        | WireGuard        | 172 Transport Data, receiver=0x7630320B, counter=11, datalen=9 | 6 |  |  |  |  |
|                                                                            | 321 137.177514                                            |                       | 192.168.23.10        | WireGuard        | 172 Transport Data, receiver=0x7630320B, counter=12, datalen=9 | 6 |  |  |  |  |
| U                                                                          | 322 138.185211                                            |                       | 192.168.23.10        | WireGuard        | 172 Transport Data, receiver=0x7630320B, counter=13, datalen=9 | 6 |  |  |  |  |
| +•                                                                         | 323 141.117460                                            |                       | 192.168.23.10        | WireGuard        | 192 Handshake Initiation, sender=0xB791A5C9                    |   |  |  |  |  |
| ъĻ                                                                         | 324 141.121337                                            | 192.168.23.10         |                      | WireGuard        | 136 Handshake Response, sender=0x971394D6, receiver=0xB791A5C9 | 1 |  |  |  |  |
|                                                                            | 340 161.291876                                            |                       | 192.168.23.10        | WireGuard        | 192 Handshake Initiation, sender=0x139B8929                    |   |  |  |  |  |
|                                                                            | 341 161.295828                                            | 192.168.23.10         |                      | WireGuard        | 136 Handshake Response, sender=0x67850D27, receiver=0x139B8929 | 1 |  |  |  |  |
|                                                                            | 342 161.304697                                            |                       | 192.168.23.10        | WireGuard        | 76 Keepalive, receiver=0x67850D27, counter=0                   |   |  |  |  |  |
|                                                                            | 373 186.306668                                            |                       | 192.168.23.10        | WireGuard        | 76 Keepalive, receiver=0x67850D27, counter=1                   |   |  |  |  |  |
|                                                                            | 379 191.689574                                            |                       | 192.168.23.10        | WireGuard        | 172 Transport Data, receiver=0x67850D27, counter=2, datalen=90 | • |  |  |  |  |
|                                                                            | 384 191.690616                                            | 192.168.23.10         |                      | WireGuard        | 172 Transport Data, receiver=0x139B8929, counter=0, datalen=90 | • |  |  |  |  |
|                                                                            | 386 192.689022                                            |                       | 192.168.23.10        | WireGuard        | 172 Transport Data, receiver=0x67850D27, counter=3, datalen=90 | • |  |  |  |  |
|                                                                            | 391 192.689953                                            | 192.168.23.10         |                      | WireGuard        | 172 Transport Data, receiver=0x139B8929, counter=1, datalen=90 | • |  |  |  |  |
| 4                                                                          |                                                           |                       |                      |                  |                                                                |   |  |  |  |  |
| •                                                                          | Frame 323: 192 bytes                                      | s on wire (1536 bits) | , 192 bytes captured | (1536 bits) on i | interface 0                                                    |   |  |  |  |  |
| •                                                                          | Linux cooked capture                                      |                       |                      |                  |                                                                |   |  |  |  |  |
| •                                                                          | Internet Protocol Version 4, Src: Dst: 192.168.23.10      |                       |                      |                  |                                                                |   |  |  |  |  |
| •                                                                          | > User Datagram Protocol, Src Port: 43802, Dst Port: 1500 |                       |                      |                  |                                                                |   |  |  |  |  |
| Ψ.                                                                         | - WireGuard Protocol                                      |                       |                      |                  |                                                                |   |  |  |  |  |
|                                                                            | Type: Handshake Initiation (1)                            |                       |                      |                  |                                                                |   |  |  |  |  |
|                                                                            | Reserved                                                  |                       |                      |                  |                                                                |   |  |  |  |  |
|                                                                            | Sender: 0xb791a5c9                                        |                       |                      |                  |                                                                |   |  |  |  |  |
|                                                                            | > Ephemeral: eL6wIFppnveRF3bBTPEqP9v/GG/fujkIoqpj+jSsml4= |                       |                      |                  |                                                                |   |  |  |  |  |
|                                                                            | Encrypted Static                                          |                       |                      |                  |                                                                |   |  |  |  |  |
|                                                                            | Encrypted Timestamp                                       |                       |                      |                  |                                                                |   |  |  |  |  |
|                                                                            | macl: 0b5c0lclae9                                         | d373f5a3cce61154a43f  | 2                    |                  |                                                                |   |  |  |  |  |
|                                                                            | mac2: 0000000000000000000000000000000                     |                       |                      |                  |                                                                |   |  |  |  |  |
|                                                                            | [Stream index: 2]                                         |                       |                      |                  |                                                                |   |  |  |  |  |
|                                                                            | [Response in Frame: 324]                                  |                       |                      |                  |                                                                |   |  |  |  |  |

Další informace o tom, jak dešifrovat data v rámci Wireshark poskytnutím protokolů klíčů, najdete zde: <u>https://github.com/Lekensteyn/wireguard-dissector</u>.

### Používání nftables (aktualizace z 2021-04-18)

Pokud chcete na serveru Wireguard používat nftables místo iptables, můžete to udělat bez problémů. Podle toho musíte nakonfigurovat nftables.

Protože se ke konfiguraci nftables používá několik příkazů, má smysl používat vlastní skripty v konfiguraci serveru Wireguard:

PreUp = /etc/wireguard/server-preup
PostDown = /etc/wireguard/server-postdown

skript /etc/wireguard/server-preup:

#!/usr/bin/env bash

```
VPNIF="wg0"
LANIF="enp2s0"
```

nft insert rule ip filter FORWARD iifname "\$VPNIF" oifname "\$LANIF" accept nft insert rule ip filter FORWARD iifname "\$LANIF" oifname "\$VPNIF" ct state related,established accept

nft insert rule ip6 filter FORWARD iifname "\$VPNIF" oifname "\$LANIF" accept nft insert rule ip6 filter FORWARD iifname "\$LANIF" oifname "\$VPNIF" ct state related,established accept

nft add table ip wireguard-nat nft -- add chain ip wireguard-nat prerouting { type nat hook prerouting priority -100 \; } nft add chain ip wireguard-nat postrouting { type nat hook postrouting priority 100 \; } nft add rule ip wireguard-nat postrouting oifname "\$LANIF" masquerade

nft add table ip6 wireguard-nat nft -- add chain ip6 wireguard-nat prerouting { type nat hook prerouting priority -100 \; } nft add chain ip6 wireguard-nat postrouting { type nat hook postrouting priority 100 \; } nft add rule ip6 wireguard-nat postrouting oifname "\$LANIF" masquerade

Tento skript umožňuje přesměrování mezi Wireguard VPN a rozhraním připojeným k LAN a přidává pravidla NAT pro IPv4 a IPv6.

skript /etc/wireguard/server-postdown:

```
#!/usr/bin/env bash
VPNIF="wg0"
LANIF="enp2s0"
nft list chain ip filter FORWARD -a | grep "iifname.*$VPNIF" |
awk '{ print $NF }' | while read handle
do
    nft delete rule ip6 filter FORWARD handle "$handle"
done
nft list chain ip6 filter FORWARD -a | grep "iifname.*$VPNIF" |
awk '{ print $NF }' | while read handle
do
    nft delete rule ip6 filter FORWARD handle "$handle"
done
```

Tento skript odstraní přidaná pravidla. Pravidla NAT musí být odstraněna pomocí ID handleru, protože v tuto chvíli není možné je odstranit pomocí stejné syntaxe, jakou byla přidána (jako v iptables).

Restartujte server Wireguard a jste připraveni jít.

### Reference

- Stránka projektu WireGuard: https://www.wireguard.com/
- Skvělé povídání o WireGuard: <u>https://www.youtube.com/watch?</u> v=eYztYCbV 8U&t=2229s
- WireGuard na Raspberry Pi: <u>https://github.com/adrianmihalko/raspberrypiwireguard</u>
- Zdrojový kód (úložiště Git): <u>https://git.zx2c4.com/WireGuard/</u>
- Archiv seznamu adresátů: <u>https://lists.zx2c4.com/pipermail/wireguard/</u>
- IRC: #wireguard na Freenode